# **DataMine Accessing & Licensing:**

Step-by-step guide to access AIR TRF data

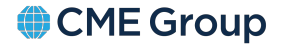

CME GROUP PUBLIC

### Step 1: Navigate to DataMine

• You can navigate to DataMine via the link https://datamine.cmegroup.com/ or https://datamine.cmegroup.com/#/datasets/cme.air

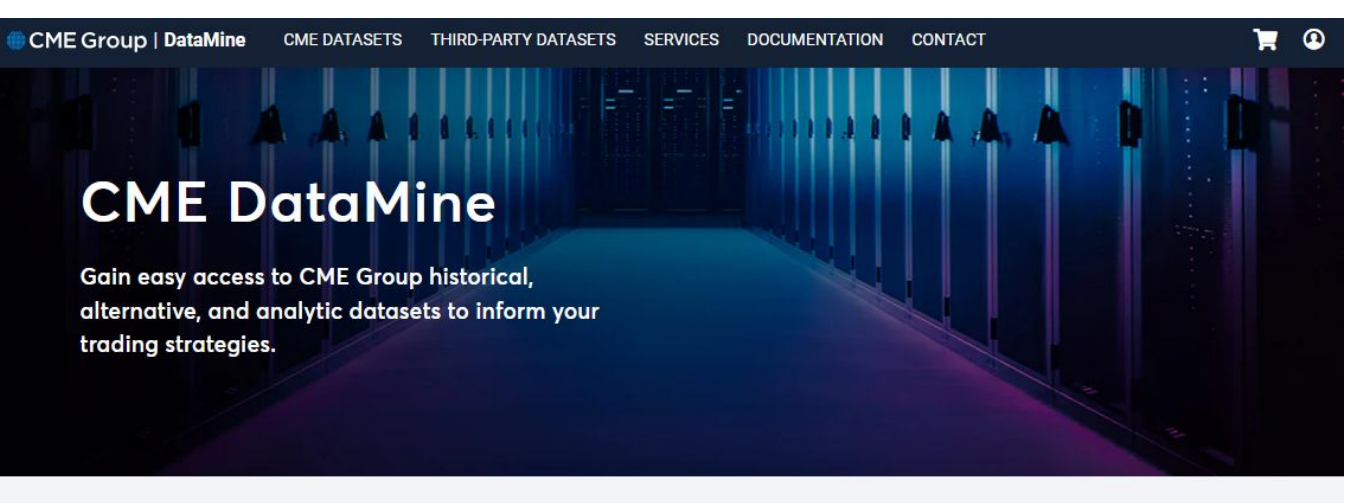

BUILT ON THE WORLD'S PRICING BENCHMARKS

Our self-service platform allows you to find and download data to unlock the lessons of past market activities and implement new strategies.

What's the price of crude oil? Corn? Treasuries? The world looks to our markets for answers as they have for decades – making historical data invaluable for testing your trading strategies.

### **Step 2: Registration and Login**

- A CME Group Login can be created by registering a <u>new account</u>. A user <u>help guide how to setup a login is available</u>.
- Log into the **DataMine Platform** using your CME Group Login Credentials.

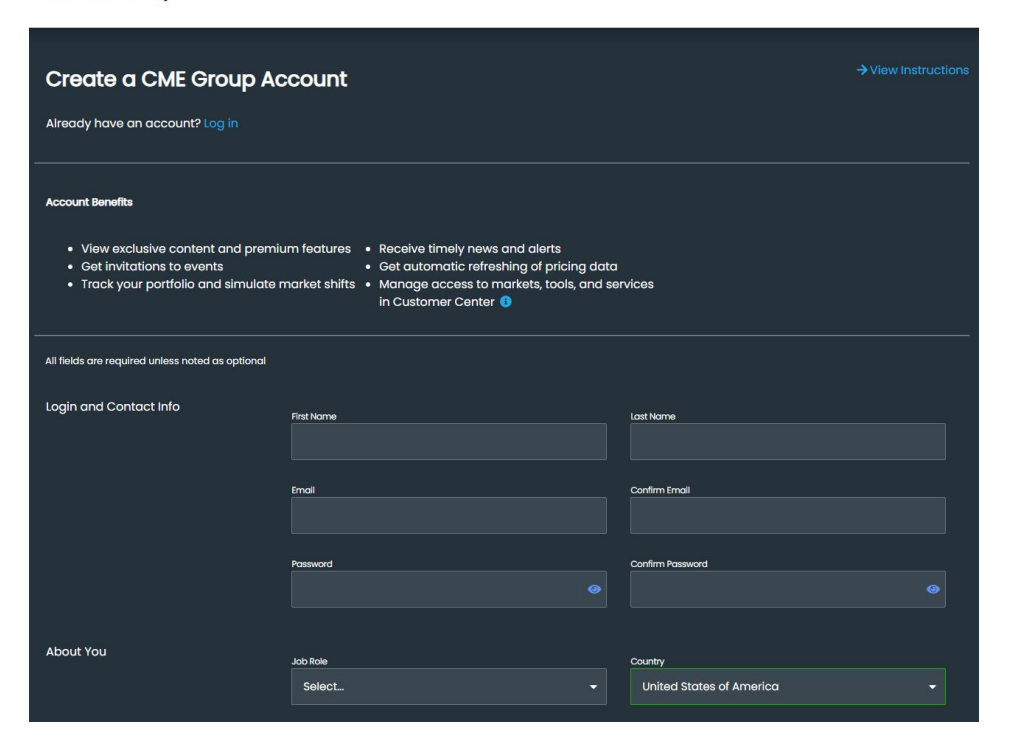

#### CME Group

### **Step 3: Selecting the Data Product**

#### Select AIR Futures from the Dataset drop down menu

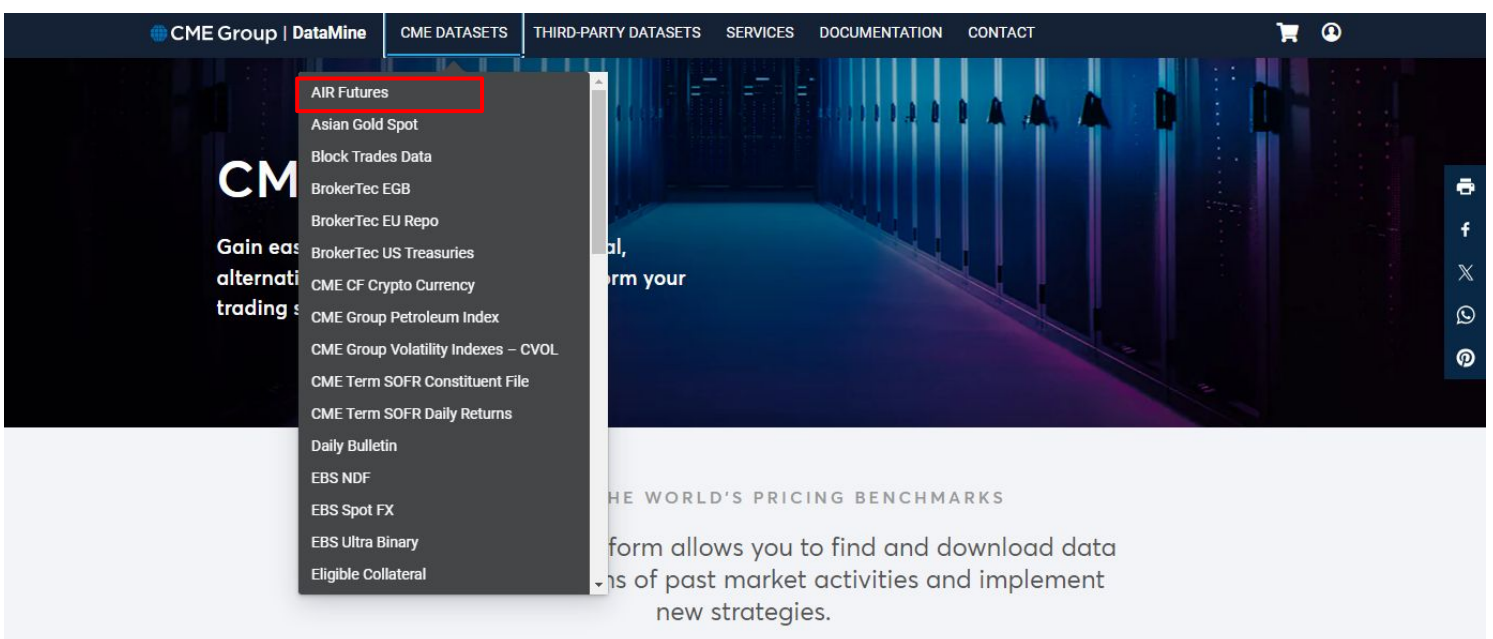

What's the price of crude oil? Corn? Treasuries? The world looks to our markets for answers as they have for decades – making historical data invaluable for testing your trading strategies.

### **Step 4: Subscription & Historical Data Selection**

- You have the option to subscribe to one product, or all.
- Selection is applied by checking the box to the left of the name of the index you wish to subscribe to
- AIR Total Return futures data is currently available at 30 ices

| Select a Category                    | AIR Futures                                                                                                    |                                                                                                    |                                                                                                    |                                                      |
|--------------------------------------|----------------------------------------------------------------------------------------------------|----------------------------------------------------------------------------------------------------|----------------------------------------------------------------------------------------------------|------------------------------------------------------|
| CME Datasets 👻                       | CME's Adjusted Interest Kate (AIR) Total Return futures pr<br>provides similar economics to an equity index total return<br>are, by specifying the daily interest rate for the financing le                                                                                                    | ovide total return exposure with an overnight the<br>swap with the margin efficiency of listed future<br>og as a differential in basis points from a bench                                                                                                | Dating rate built in. The enhanced cor<br>is. AIR futures are typically quoted as<br>imark interest rate - in effect, a form                                                                    | of BTIC                                              |
| AIR Futures                          | trating. Unit's dollar-penominated Air Yuure's use the re-<br>rates are published. OME calculates and publishes the acc<br>time, and the USD values at about 9:04am New York time,<br>accrued funding values for the current business day, toget<br>– provide the settlement prices for today's contracts as w | runds benchmark, and the GBH-denominated<br>rund funding value for each AIR contract. The i<br>The AIR datafiles published in the morning – ti<br>her with all data used in their derivation. The fil<br>ell as the preliminary value for accrued funding | contracts use sonial every morning,<br>SBP values are published at about 9:<br>e "Final" files – provide the final valu<br>les published in the afternoon – the "<br>for the next business day. | When these<br>J4am Londo<br>e of the<br>Next-Day" fi |
| Block Trades Data                    | Showing 1 - 4 of 4 results Samp                                                                                                    | le Files and FAQs   About AIR Futures                                                                                                    | (4) Purchase Selected P                                                                                                    | roducts                                              |
| rokerTec EGB                         | Refine Your Search                                                                                                    |                                                                                                    | Sort By                                                                                                    |                                                      |
| BrokerTec EU Repo                    | e.g. NYMEX, Options, 10-Year                                                                                                    | Q                                                                                                    | Alphabetical (A-Z)                                                                                                    |                                                      |
| trokerTec US Treasuries              |                                                                                                    |                                                                                                    |                                                                                                    |                                                      |
| ME CF Crypto Currency FREE           |                                                                                                    | Product Name                                                                                                    | Cost                                                                                                    |                                                      |
| ME Group Petroleum Index             | AIR Complete "b" Next-Day Accrued Fundin                                                                                                    | ig for GBP                                                                                                    | \$0 - \$0                                                                                                    | *                                                    |
| ME Group Volatility Indexes –<br>VOL | AIR Complete "a" Final Accrued Funding for                                                                                                    | r GBP                                                                                                    | \$0 - \$0                                                                                                    | *                                                    |
| ME Term SOFR Constituent             | AIR Complete "e" Final Accrued Funding for                                                                                                    | r USD/GBP                                                                                                    | \$0 - \$0                                                                                                    | *                                                    |
|                                      |                                                                                                    |                                                                                                    |                                                                                                    |                                                      |

# **Step 5: Both Subscription & Historical Data Selection Review**

#### Review your selection

| AIR Complete "b" Next-Day Accrued Funding for GBP Description: AIR Complete "b" Next-Day Accrued Funding for GBP | \$0-\$0 🕿                                      | Description: AIR Complete "e"<br>Final Accrued Funding                                                                                                    |                                                                                                    |
|----------------------------------------------------------------------------------------------------|------------------------------------------------|----------------------------------------------------------------------------------------------------|----------------------------------------------------------------------------------------------------|
|                                                                                                    |                                                | for USD/GBP                                                                                                    |                                                                                                    |
| SUBSCRIPTION<br>Monthly                                                                                          | ONE TIME PURCHASE Specific Period              | SUBSCRIPTION Monthly \$0 Yearly \$0 Yearly \$0 AIR Complete "s" Next-Day Accrued Funding for USD/GBP Description: AIR Complete "s" Next-Day Accrued                                                                                                    | ONE TIME PURCHASE         Specific Period       \$0 /month         Minimum quantity: 1 month         Complete History       \$0         >       >         >       Buying Option         \$0 - \$0       \$0 |
| for GBP<br>SUBSCRIPTION                                                                                          | ONE TIME PURCHASE                              | Funding for USD/GBP                                                                                                    | ONE TIME PURCHASE                                                                                                    |
| Monthly\$0                                                                                                    | Specific Period \$0 /month                     | and the second second se |                                                                                                    |
| Yearly \$0                                                                                                    | Minimum quantity: 1 month Complete History \$0 | Monthly \$0<br>Yearly \$0                                                                                                    | Specific Period \$0 /mon<br>Minimum quantity: 1 mon<br>Complete History \$                                                                                                    |

### **Step 6: Subscription Frequency Selection**

- Select the frequency in which you wish to access the AIR Futures
- Specific Period/Complete History: Historical Data going backwards in time
- Monthly Subscription: This is daily ongoing data from when you purchase the product

| Your selection will be applied to all | One    | Time   | Pu    | rcha   | se     |      |         |         |       |       |       |      |        |     |
|---------------------------------------|--------|--------|-------|--------|--------|------|---------|---------|-------|-------|-------|------|--------|-----|
| elected products.                     | \$0 (F | lat ra | ite)  |        |        |      |         |         |       |       |       |      |        |     |
| G Monthly                             | Produ  | ct Av  | ailab | ility  |        |      |         |         |       |       |       |      |        |     |
| \$0 /month                            | Availa | ble d  | ates  | for th | nis pr | oduc | t are l | nighlig | ghted | in th | e cal | enda | r belo | DW. |
| Veerly                                | <      | Мау    | ŧ     |        | 20     | 24 👙 |         |         | June  | \$    |       | 20   | 24 🌲   | >   |
| \$0 /year                             | Su     | Мо     | ти    | We     | Th     | Fr   | Sa      | Su      | Мо    | Tu    | We    | Th   | Fr     | Sa  |
|                                       |        |        |       | 1      | 2      | 3    | 4       |         |       |       |       |      |        | 1   |
| Specific Period                       | 5      | 6      | 7     | 8      | 9      | 10   | 11      | 2       | 3     | 4     | 5     | б    | 7      | 8   |
| Su /month                             | 12     | 13     | 14    | 15     | 16     | 17   | 18      | 9       | 10    | 11    | 12    | 13   | 14     | 15  |
| Complete History                      | 19     | 20     | 21    | 22     | 23     | 24   | 25      | 16      | 17    | 18    | 19    | 20   | 21     | 22  |
| \$0 (Flat rate)                       | 26     | 27     | 28    | 29     | 30     | 31   |         | 23      | 24    | 25    | 26    | 27   | 28     | 29  |
|                                       |        |        |       |        |        |      |         | 30      |       |       |       |      |        |     |
|                                       |        |        |       |        |        |      |         |         |       |       |       |      |        |     |
|                                       |        |        |       |        |        |      |         |         |       |       |       |      |        |     |
|                                       |        |        |       |        |        |      |         |         |       |       |       |      |        |     |
|                                       |        |        |       |        |        |      |         |         |       |       |       |      |        |     |

## **Step 7: Order Creation in Cart**

• Review products that are displayed in the cart and then select create order

| CME Group   Dat      | aMine CME DATASET:                   | S THIRD-PARTY DATASETS | SERVICES                        | DOCUMENTATION | CONTAC     | T 💽 Joseph Hickey                                |
|----------------------|--------------------------------------|------------------------|---------------------------------|---------------|------------|--------------------------------------------------|
| hopping Cart         |                                      |                        |                                 |               |            |                                                  |
| products in the cart |                                      |                        |                                 | Ed            | it Selecte | ed Remove Selected Empty Car                     |
| PRODUCT              | PRICING DETAILS                      |                        | ORDER STATU                     | S PRI         | ce 🗙       | Order Summary                                    |
| AIR Complete "e"     | Final Accrued Funding f              | or USD/GBP             |                                 | F             | ree 😺      | Order for                                        |
| Category: air        | Complete History                     |                        | ✓ Ready to or                   | der F         | ree        | E31888                                           |
|                      | 🗄 Remove 🖌 Edit                      |                        |                                 |               |            | One Time Purchase \$0.00     Scherolation \$0.00 |
|                      | Monthly<br>Billing Frequency: Monthl | v                      | Ready to or                     | der F         | ree        | Table CO.00                                      |
|                      | 音 Remove / Edit                      |                        |                                 |               |            | 10tai \$0.00                                     |
| AIR Complete "a"     | Final Accrued Funding f              | or GBP                 |                                 | F             | ree 😺      | Create order                                     |
| Category: air        | Complete History                     |                        | ✓ Ready to or                   | der F         | ree        |                                                  |
|                      | 音 Remove / Edit                      |                        |                                 |               |            |                                                  |
|                      | Monthly<br>Billing Frequency: Monthl | v                      | ✓ Ready to or                   | der F         | ree        |                                                  |
|                      | 🖀 Remove 🖌 Edit                      |                        |                                 |               |            |                                                  |
| AIR Complete "b"     | Next-Day Accrued Fund                | ing for GBP            |                                 | F             | ree 😺      |                                                  |
| Category: air        | Complete History                     |                        | ✓ Ready to or                   | der F         | ree        |                                                  |
|                      | 首 Remove / Edit                      |                        |                                 |               |            |                                                  |
|                      | Monthly<br>Billing Frequency: Monthl | y v                    | <ul> <li>Ready to or</li> </ul> | der F         | ree        |                                                  |
|                      | 🗄 Remove 🖌 Edit                      |                        |                                 |               |            |                                                  |
| AIR Complete "s"     | Next-Day Accrued Fundi               | ng for USD/GBP         |                                 | F             | ree 😺      |                                                  |
| Category: air        | Complete History                     |                        | ✓ Ready to or                   | der F         | ree        |                                                  |
|                      | 🗄 Remove 🖌 Edit                      |                        |                                 |               |            |                                                  |
|                      | Monthly<br>Billing Frequency: Month  | v                      | Ready to or                     | der F         | ree        |                                                  |
|                      | 📋 Remove 📝 Edit                      |                        |                                 |               |            |                                                  |

# **Step 8: Licensing**

• The next slide will direct you to the Licensing platform. Select save and continue.

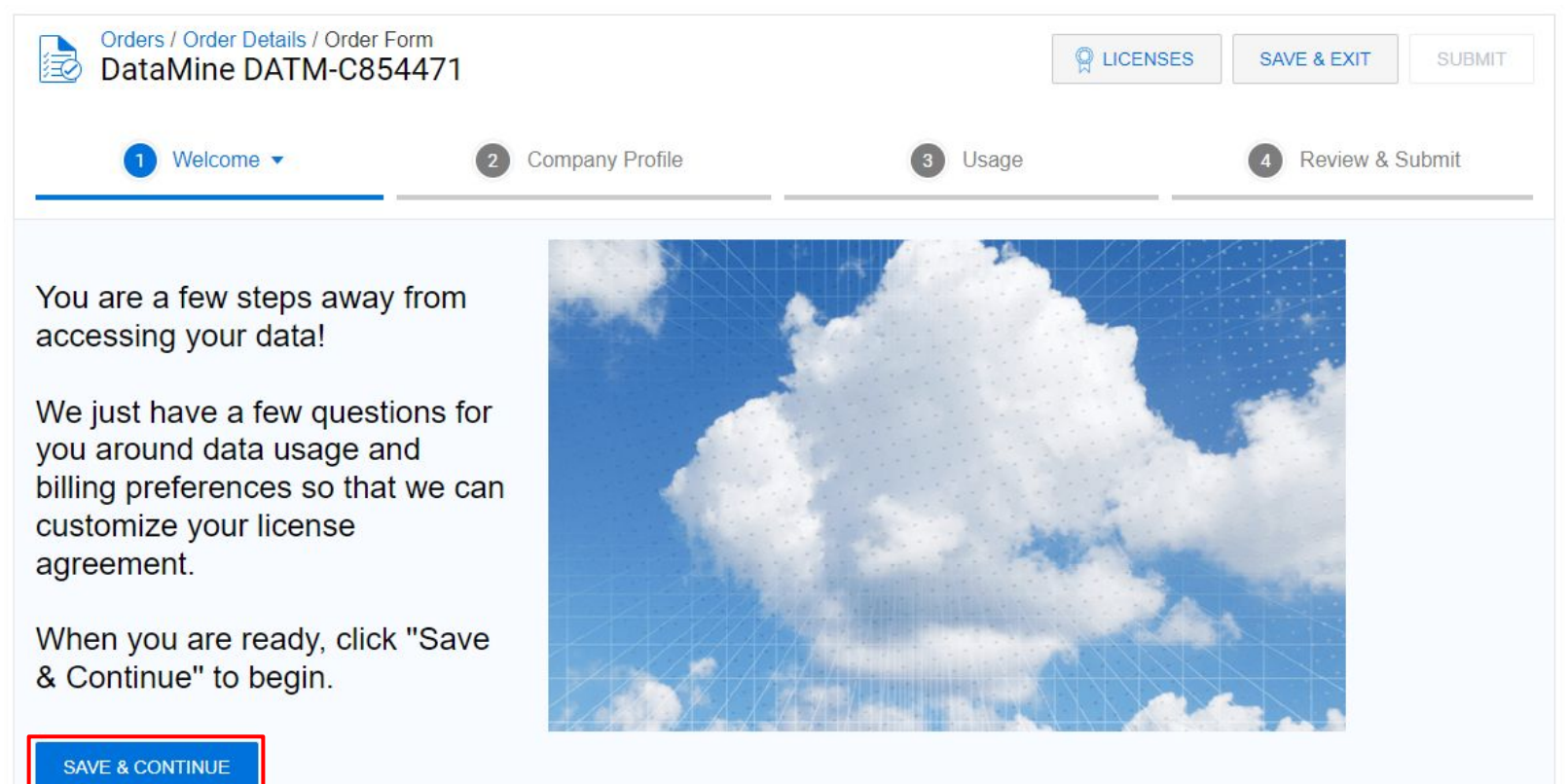

### **Step 9: Licensing Details**

• The following slides display the screen-by-screen steps, an entity wishing to access the data via DataMine must complete:

#### Licensee Details

Specify the name and address of the Licensing Entity.

| Select Licensee Entity* | Licensee Entity Name*                     |
|-------------------------|-------------------------------------------|
| New Firm ~              | CME Group _ Livestock Example Test 34/100 |
| Line 1*                 | Line 2                                    |
| 20 S Wacker Dr. 16/100  | 0/100                                     |
| Postal Code*            | City*                                     |
| <b>60606</b> 5/50       | Chicago 7/50                              |
| Country*                | Region*                                   |
| United States           | Illinois                                  |
| Website                 | Legal Entity ID                           |
| 0/50                    | 0/50                                      |

### **Step 10: Licensing Details**

#### Select organization

Must identify as Individual or Organization.\*

Individual

Organization

The Licensing Entity is the organization or individual requesting a license to receive and use data. The specified Licensee Name will be used to define the licensing party on any applicable market data agreements and invoices.

An Organization is the firm or institution for which you are licensing. The Licensee Entity Name should reflect the organization's registered business name while the address should reflect the organization's primary location.

An Individual is someone licensing for personal use, not associated with a firm. The Licensee Entity Name should reflect the individual's legal name while the address should reflect the individual's primary address.

To update your licensee/company name or primary address after completion of this order, please contact CMEDataSales@cmegroup.com

If you are a student, license as an individual. Only faculty are permitted to license data with CME Group under the name of their educational institution.

If you are licensing as an entity or association (i.e., U.S. government agency, 501c organization, etc.) that may be exempt from sales tax, please contact cmetaxinquiries@cmegroup.com before progressing your order further. Please have prepared your tax exemption documentation which is acceptable to the applicable taxing authorities.

#### SAVE & CONTINUE

### **Step 11: Affiliates**

#### Add Affiliates or select no additional entities

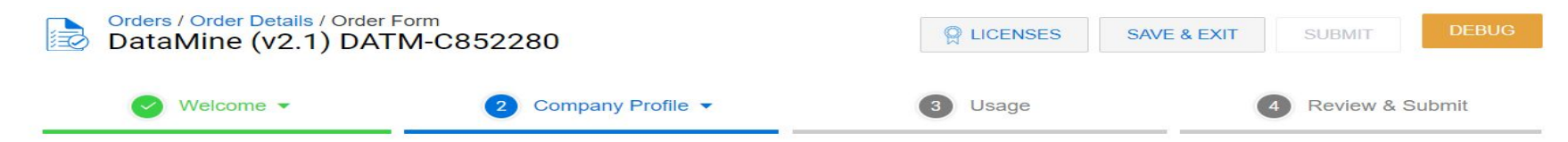

#### Affiliates

List all affiliated companies (if any) that will receive and use market data under this Agreement.

There are no Affiliates found for this account. If applicable, you can add Affiliates below.

There are no entities other than the Licensee that will utilize CME Group data.

ADD AFFILIATE

IMPORT FROM EXCEL

Affiliated companies are entities that control, are controlled by or under common control with Licensee.

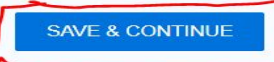

### **Step 12: Licensee Process - Contacts**

#### At least two contacts must be entered to move to the next step (including a 'legal' contact type)

| Orders / Order Details / Order Fo<br>DataMine (v2.1) DATM | m<br>1-C852280      | P LICENSES | SAVE & EXIT | SUBMIT     | DEBUG  |
|-----------------------------------------------------------|---------------------|------------|-------------|------------|--------|
| Velcome 🗸                                                 | 2 Company Profile ▼ | 3 Usage    |             | Review & S | Submit |

#### Company Contacts - Update/Affirm

Update and/or affirm your company contacts.

| Name <del>\$</del> | Contact Info ≑ | Contact Type 🗢                                                  | Action |
|--------------------|----------------|-----------------------------------------------------------------|--------|
|                    |                | Primary                                                         | EDIT   |
| -                  |                | Technical, Legal, Backup, Business, Billing, Reporting, Notices | EDIT   |
| ADD A CONTACT      |                |                                                                 |        |

SAVE & CONTINUE

### **Step 13: Licensee Process – Use of Information**

#### • Respond to the below questions as to the applicable use of data per your organization

| Orders / Order Details / Order Form<br>DataMine (v2.1) DATM-C852280 |                                            |                       | SAVE & EXIT | SUBMIT       | DEBUG  |
|---------------------------------------------------------------------|--------------------------------------------|-----------------------|-------------|--------------|--------|
| 🥑 Welcome 👻                                                         | Company Profile 🔻                          | 3 Usage ▼             |             | 4 Review & S | Submit |
| Use of Information                                                  |                                            |                       |             |              |        |
| The licensed data will be used in the cre                           | eation of one or more Derived Products.* 3 |                       |             |              |        |
| O True                                                              | False                                      |                       |             |              |        |
| The licensed data will be Distributed to p                          | people outside of my organization.* 🜖      |                       |             |              |        |
| O True                                                              | False                                      |                       |             |              |        |
| The licensed data will be used in Display                           | y Devices.* ()                             |                       |             |              |        |
| True                                                                | C False                                    |                       |             |              |        |
| The licensed data will be used in a Non-                            | -Viewable system, process, program, machi  | ne or calculation.* 🚯 |             |              |        |
| O True                                                              | False                                      |                       |             |              |        |
| SAVE & CONTINUE                                                     |                                            |                       |             |              |        |

#### **Step 14: Licensee Process – License Review**

· Review the listed licenses and click submit

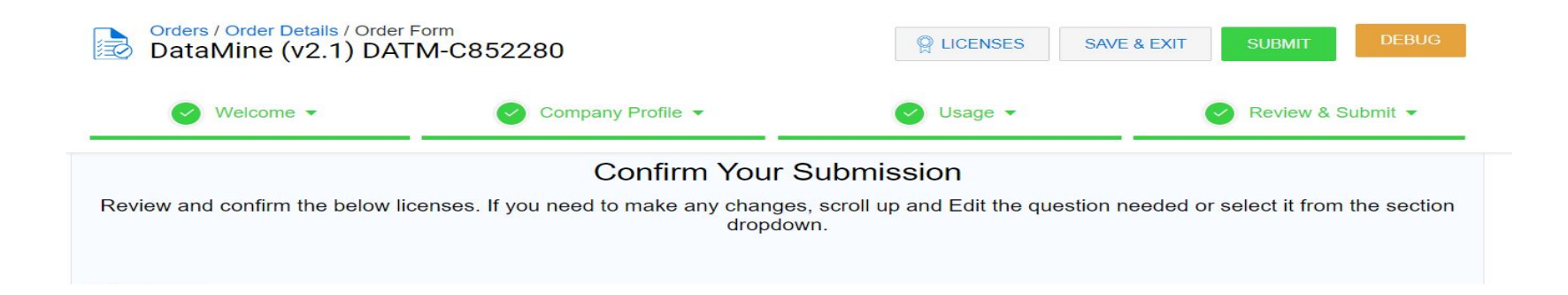

### Step 15: Payment

• Select submit payment information. Note, the fees are zero dollars.

| Orders / Order Details<br>DATM-C854471 |                                                        |                                                                         |                         |
|----------------------------------------|--------------------------------------------------------|-------------------------------------------------------------------------|-------------------------|
| PENDING LICENSING BI                   | ILLING DETAILS AGREEMENT REVIEW                        | UNDER REVIEW PENDING DOCUSION                                           | COMPLETE                |
| COMPANY PROFILE<br>CME Group Example   | EFFECTIVE DATE<br>1 May 2024<br>CREATED<br>15 May 2024 | Ready for Payment<br>Please provide billing and payment details.        |                         |
| Participants: WL +                     |                                                        |                                                                         |                         |
| Tasks required to complet view.        | te the order. Any incomplete tasks must be complete    | ted in order to progress to the next stage. Click "Current Tasks" or "A | II Tasks" to toggle the |
| > Agreements Agreements related to thi | s order. Expand an agreement below to view it, or o    | click the PDF icon to download a copy.                                  |                         |
| V C Licenses                           | d when the order is complete                           | Terms View $\vee$ Search C                                              | EXPORT                  |

### **Step 16: Billing Address**

#### Enter billing address

DATM-C854471

#### Set Billing Address

O Add a New Billing Address

#### Add a New Billing Address

| Account Name*  |           | Address 1*    |            |  |  |  |  |
|----------------|-----------|---------------|------------|--|--|--|--|
| CME Group Exam | ple       | 20 S Wacker   |            |  |  |  |  |
| Attention      |           | Address 2     |            |  |  |  |  |
| Email*         |           | Country*      | Region*    |  |  |  |  |
|                |           | United States | IIIInois V |  |  |  |  |
| TAX ID         | PO Number | City*         | Postal*    |  |  |  |  |
|                |           | Chicago       | 60606      |  |  |  |  |
|                |           |               | CANCEL     |  |  |  |  |

х

#### **Step 17: License Review**

#### • Review details and then select review agreement.

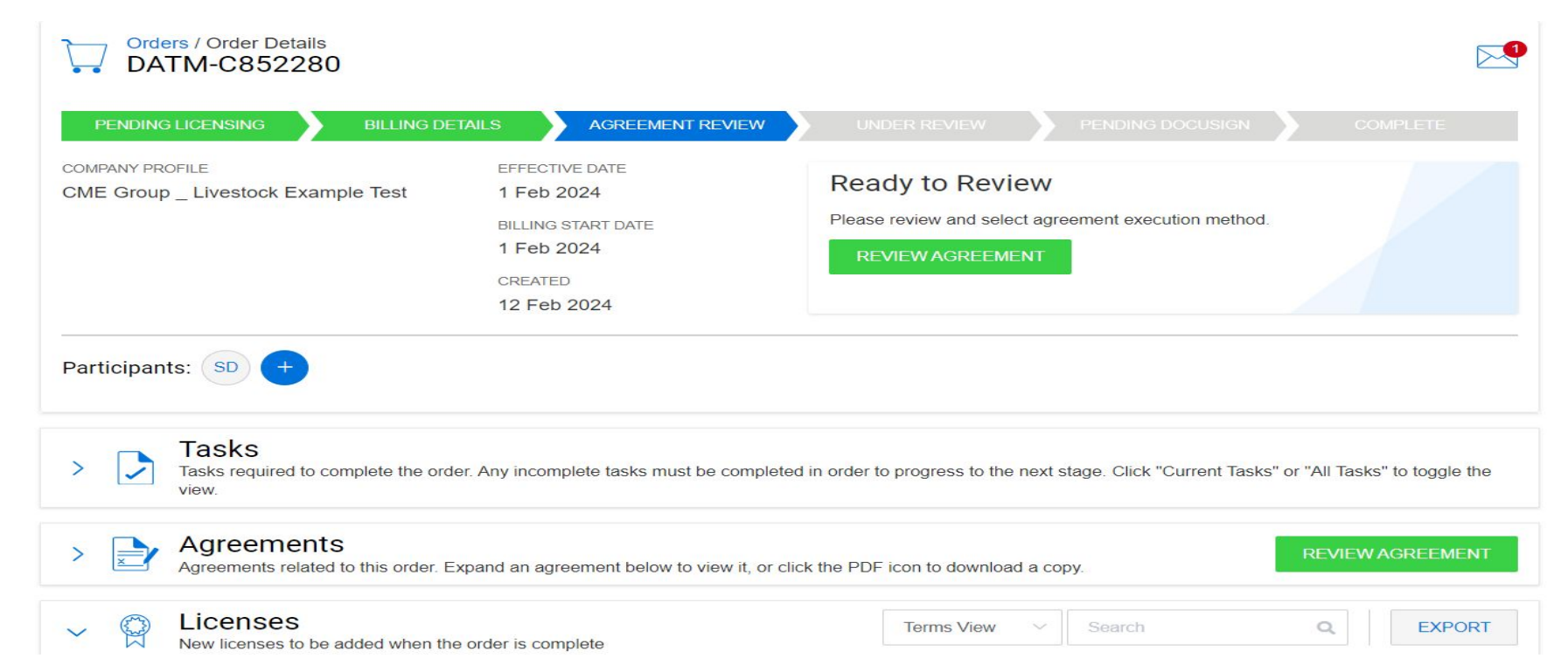

#### • Click-Through:

 Individual is an authorized signatory of the firm and can "click-through" for ILA signature.

#### • DocuSign:

- Individual is an authorized signatory OR can provide information of an authorized signer on behalf of the firm

| Rev | iew Agreement                            |                                                                                                    | Х |
|-----|------------------------------------------|----------------------------------------------------------------------------------------------------|---|
| Rev | view Agreements                          |                                                                                                    |   |
|     | Name                                     | View                                                                                                    |   |
| >   | ILA Schedule 7 (v.5.0)                   | ß                                                                                                    |   |
| >   | ILA Schedule 7 (v4.02)                   | Dia and a second second se |   |
| ×   | Schedule 7 To the ILA Appendix E (v5.0)  | 13                                                                                                    |   |
| Exe | cution Method<br>lick-Through<br>ocuSign |                                                                                                    |   |

Once your submission is complete, you will be able to access the requested data 5-7 business days.

### **Step 19: Access your request through File Browser**

| Browser                 |                | 10-             |                 |          | 1                  |                              | My Orders<br>S3 Transfer S   | ettings       |
|-------------------------|----------------|-----------------|-----------------|----------|--------------------|------------------------------|------------------------------|---------------|
| YYYY-MM                 | 1-DD           | All datasets    | All Venues 👻    | All FOIs | All Exchange       | ges 💌 🔍 Product code         | Profile                      | se            |
| List Files              | (100) 🔻        |                 |                 |          |                    |                              | File Browser                 |               |
| files fetched           | 1              |                 |                 |          |                    |                              | My Query Pro<br>My Query Rep | ducts<br>oort |
| Date 🕈                  | Dataset Code 🗘 | Exchange Code 🗘 | Product Code \$ | Size \$  | Expiration Date \$ | File ID                      |                              | Order ID 🕈    |
| 202 <mark>4051</mark> 5 | AIR            | TopDay          | Early           | 15.5KB   | 2024-06-14         | 20240515-AIR_TopDay_Early_0  | 9_0                          | 81577         |
| 20240515                | AIR            | GBPTopDay       | Final           | 18.2KB   | 2024-06-14         | 20240515-AIR_GBPTopDay_Fina  | 1_0_0                        | 81574         |
| 20240515                | AIR            | GBPTopDay       | Early           | 15.5KB   | 2024-06-14         | 20240515-AIR_GBPTopDay_Earl  | Iy_0_0 🕔                     | 81574         |
| 20240515                | AIR            | GBPComplete     | Final           | 8009.8KB | 2024-06-14         | 20240515-AIR_GBPComplete_Fi  | Inal_0_0                     | 81575         |
| 20240515                | AIR            | GBPComplete     | Early           | 8007.2KB | 2024-06-14         | 20240515-AIR_GBPComplete_Ea  | arly_0_0                     | 81575         |
| 20240515                | AIR            | Complete        | Early           | 8007.1KB | 2024-06-14         | 20240515-AIR_Complete_Early  | _0_0                         | 81576         |
| 20240514                | AIR            | TopDay          | Final           | 33.3KB   | 2024-06-13         | 20240514-AIR_TopDay_Final_0  |                              | 81577         |
| 202 <mark>4051</mark> 4 | AIR            | TopDay          | Early           | 15.5KB   | 2024-06-13         | 20240514-AIR_TopDay_Early_0  |                              | 81577         |
| 202 <mark>4051</mark> 4 | AIR            | GBPTopDay       | Final           | 18.2KB   | 2024-06-13         | 20240514-AIR_GBPTopDay_Fina  | 1_0_0                        | 81574         |
| 20240514                | AIR            | GBPTopDay       | Early           | 15.5KB   | 2024-06-13         | 20240514_ATE CROTOPDay Facil |                              | 81574         |

### **Disclaimer**

Neither futures trading nor swaps trading are suitable for all investors, and each involves the risk of loss. Swaps trading should only be undertaken by investors who are Eligible Contract Participants (ECPs) within the meaning of Section 1a(18) of the Commodity Exchange Act. Futures and swaps each are leveraged investments and, because only a percentage of a contract's value is required to trade, it is possible to lose more than the amount of money deposited for either a futures or swaps position. Therefore, traders should only use funds that they can afford to lose without affecting their lifestyles and only a portion of those funds should be devoted to any one trade because traders cannot expect to profit on every trade.

CME Group, the Globe Logo, CME, Globex, E-Mini, CME Direct, CME DataMine and Chicago Mercantile Exchange are trademarks of Chicago Mercantile Exchange Inc. CBOT is a trademark of the Board of Trade of the City of Chicago, Inc. NYMEX is a trademark of New York Mercantile Exchange, Inc. COMEX is a trademark of Commodity Exchange, Inc. All other trademarks are the property of their respective owners.

The information within this communication has been compiled by CME Group for general purposes only. CME Group assumes no responsibility for any errors or omissions. CME Group does not represent that any material or information contained in this communication is appropriate for use or permitted in any jurisdiction or country where such use or distribution would be contrary to any applicable law or regulation.

The information within this communication has been compiled by CME Group for general purposes only. CME Group assumes no responsibility for any errors or omissions. Additionally, all examples in this communication are hypothetical situations, used for explanation purposes only, and should not be considered investment advice or the results of actual market experience. All matters pertaining to rules and specifications herein are made subject to and superseded by official CME, CBOT, NYMEX and COMEX rules. Current rules should be consulted in all cases concerning contract specifications.

Copyright © 2024 CME Group Inc. All rights reserved

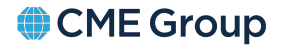

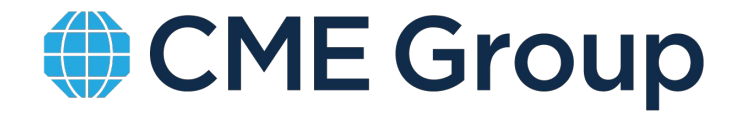